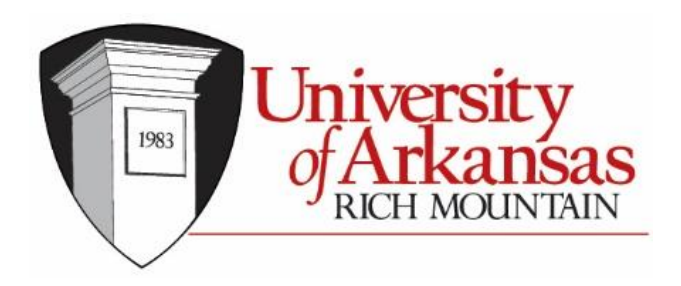

## Net Partner Instructions for Student Financial Aid

## To access the Financial Aid Net partner system, go to

https://npsrv.uarichmountain.edu/NPStudent/ and select First Time User to setup your account.

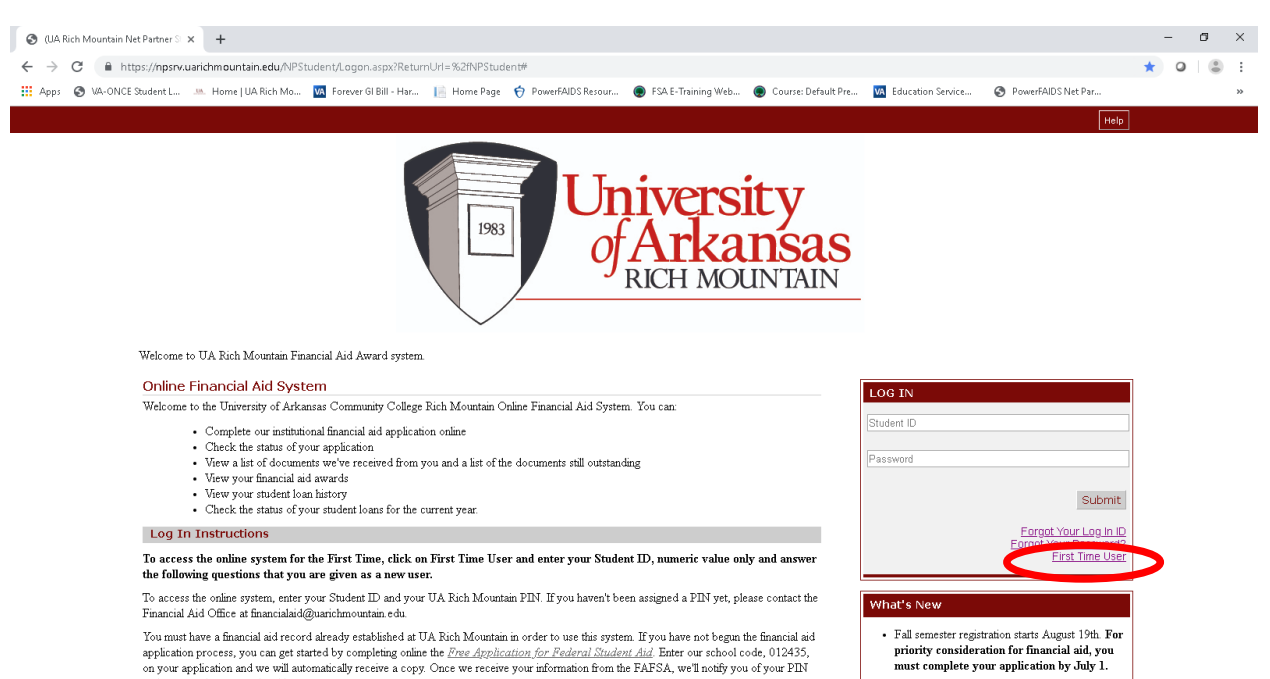

You must have a financial aid record already established at UA Rich Mountain in order to use this system. If you have not begun the financial aid You must have a manufactory and any record and any record and any established and You Room and motion to be the use system. By Out motion and any application process, you can get started by completing online the <u>Pree Application for Pederal Rutant Add</u>. Enter our school code, 012437, and you can then start using this system.

You will need to enter your student ID assigned to you by UA Rich Mountain. Your student ID is on your letter of acceptance to UA Rich Mountain. Enter only the numeric values. Do not enter the letter "A" in your ID.

|                                                         | -                  |             |
|---------------------------------------------------------|--------------------|-------------|
| ← → C                                                   | ☆                  | <b>()</b> : |
|                                                         |                    | Help        |
| University<br>of Arkansas<br>RICH MOUNTAIN              |                    |             |
| Welcome to UA Rich Mountain Financial Aid Award system. |                    |             |
| Activate Your Account Enter Your Student                |                    |             |
| Submit                                                  |                    |             |
|                                                         |                    |             |
|                                                         |                    |             |
|                                                         |                    |             |
|                                                         |                    |             |
|                                                         |                    |             |
|                                                         |                    |             |
|                                                         |                    |             |
|                                                         |                    |             |
|                                                         |                    |             |
| The College Board, Power                                | FAIDS® Net Partner | Version 24. |
|                                                         |                    |             |

Next, you will see the following screen. Enter the answers in the section for Activate Your Account.

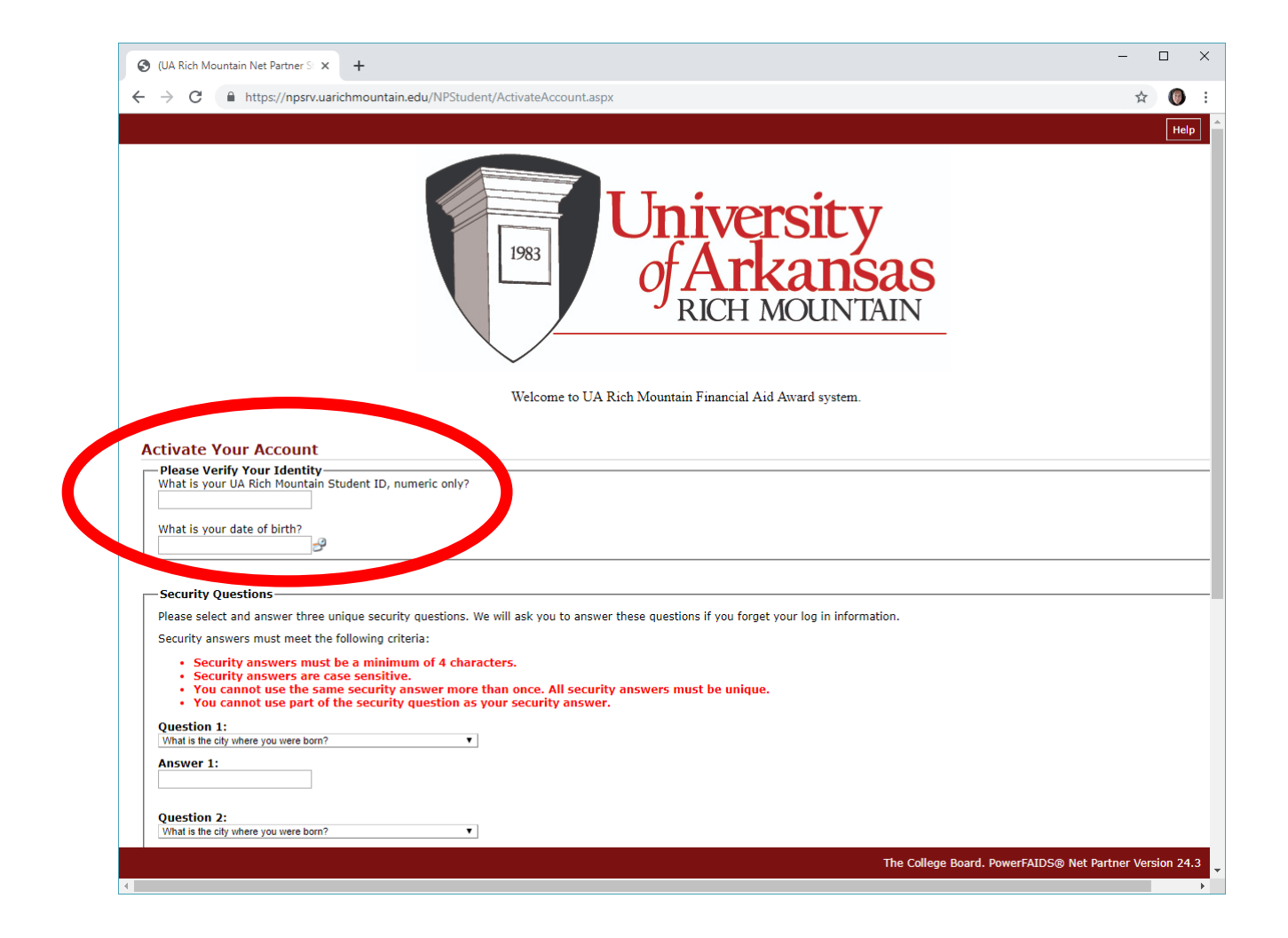

You will then need to complete the three unique Security Questions. Remember to select questions that you will remember. These will be used if you forget your User Name or Password.

| (UA Rich Mountain Net Partner S × +                                                                                                    | - 🗆 ×                          |
|----------------------------------------------------------------------------------------------------|--------------------------------|
| ← → C  i https://npsnyumit                                                                                                    | ☆ 🔘 :                          |
|                                                                                                    | Help                           |
| -Security Questions-                                                                                                    |                                |
| Please select and answer three unique security questions. We will ask you to answer these questions if you forget, by log in information.<br>Security answers must meet the following criteria:                                                                                                    |                                |
| <ul> <li>Security answers must be a minimum of 4 characters.</li> <li>Security answers are case sensitive.</li> <li>You cannot use the same security answer more than once. All security answers must be unique.</li> <li>You cannot use part of the security question as your security answer.</li> </ul>             |                                |
| Question 1:<br>What is the city where you were born?                                                                                                    |                                |
| Please answer security question 1.                                                                                                    |                                |
| Question 2:<br>What is the name of your first pet?                                                                                                    |                                |
| Answer 2: Please answer security question 2.                                                                                                    |                                |
| Question 3:<br>What is the city where you were born?                                                                                                    |                                |
| Answer 3:                                                                                                    |                                |
| Change Password                                                                                                    |                                |
| <ul> <li>Your password must be at least 9 characters long.</li> <li>Your password must contain at least one upper case and one lower case character.</li> <li>Your password must contain at least one number.</li> <li>Your password must contain at least one of these special characters: !@#\$%^&amp;*()</li> </ul> |                                |
| Enter Your New Password:                                                                                                    |                                |
| Confirm Your New Password:                                                                                                    |                                |
|                                                                                                    |                                |
|                                                                                                    |                                |
|                                                                                                    |                                |
| The College Board. Powerf                                                                                                    | AIDS® Net Partner Version 24.3 |

After completing the Security questions, you will need to then go to the Change Password section and follow the requirements for setting up a password.

- Password must be at least 9 characters in length
- Contain one upper and lower case character
- Contain at least one number
- Contain at least one special character: !@#\$%^&\*()

| C      https://npsrv.uarichmountain.edu/NPStudent/ActivateAccount.aspx                                                                                                    | ۲<br>۲              |
|----------------------------------------------------------------------------------------------------|---------------------|
|                                                                                                    |                     |
|                                                                                                    |                     |
| -Security Questions                                                                                                    |                     |
| Please select and answer three unique security questions. We will ask you to answer these questions if you forget your                                                                                                    | log in information. |
| Security answers must meet the following criteria:                                                                                                    |                     |
| Security answers must be a minimum of 4 characters.     Security answers are case sensitive                                                                                                    |                     |
| <ul> <li>You cannot use the same security answer more than once. All security answers must be unique.</li> </ul>                                                                                                    |                     |
| <ul> <li>You cannot use part of the security question as your security answer.</li> </ul>                                                                                                    |                     |
| Question 1:<br>What is the city where you were born?                                                                                                    |                     |
| Answer 1:                                                                                                    |                     |
| Please answer security question 1.                                                                                                    |                     |
|                                                                                                    |                     |
| Question 2:                                                                                                    |                     |
| What is the name of your first pet?                                                                                                    |                     |
| Answer 2:<br>Please answer security question 2                                                                                                    |                     |
| Heade answer becarry question 2.                                                                                                    |                     |
| Question 3:                                                                                                    |                     |
| What is the city where you were born?                                                                                                    |                     |
| Answer 3:                                                                                                    |                     |
|                                                                                                    |                     |
|                                                                                                    |                     |
|                                                                                                    |                     |
| Change Password                                                                                                    |                     |
| - Change Password -  • Your password must be at least 9 characters long Your password must contain at least one whore gare and one lower care character - Your password must contain at least one whore gare and one lower care character - Your password must contain at least 9.                                                                                       |                     |
| Change Password     Your password must be at least 9 characters long.     Your password must contain at least one upper case and one lower case character.     Your password must contain at least one number.                                                                                                    |                     |
| <ul> <li>Change Password</li> <li>Your password must be at least 9 characters long.</li> <li>Your password must contain at least one upper case and one lower case character.</li> <li>Your password must contain at least one number.</li> <li>Your password must contain at least one of these special characters: !@#\$%^&amp;*()</li> </ul>                          |                     |
| - Change Password  • Your password must be at least 9 characters long. • Your password must contain at least one upper case and one lower case character. • Your password must contain at least one number. • Your password must contain at least one of these special characters: !@#\$%^&*() Enter Your New Password:                                                  |                     |
| <ul> <li>Change Password</li> <li>Your password must be at least 9 characters long.</li> <li>Your password must contain at least one upper case and one lower case character.</li> <li>Your password must contain at least one number.</li> <li>Your password must contain at least one of these special characters: !@#\$%^&amp;*()</li> </ul> Enter Your New Password: |                     |
| Change Password Your password must be at least 9 characters long. Your password must contain at least one upper case and one lower case character. Your password must contain at least one number. Your password must contain at least one of these special characters: !@#\$%^&*() Enter Your New Password: Confirm Your New Password:                                  |                     |
| - Change Password  • Your password must be at least 9 characters long. • Your password must contain at least one upper case and one lower case character. • Your password must contain at least one number. • Your password must contain at least one of these special characters: !@#\$%^&*() Enter Your New Password: Confirm Your New Password:                       |                     |
| Change Password Your password must be at least 9 characters long. Your password must contain at least one upper case and one lower case character. Your password must contain at least one number. Your password must contain at least one of these special characters: 1@#\$%^&*() Enter Your New Password: Confirm Your New Password:                                  |                     |
| Change Password  Your password must be at least 9 characters long. Your password must contain at least one upper case and one lower case character. Your password must contain at least one number. Your password must contain at least one of these special characters: !@#\$%^&*() Enter Your New Password: Confirm Your New Password:                                 |                     |
| Change Password  • Your password must be at least 9 characters long. • Your password must contain at least one upper case and one lower case character. • Your password must contain at least one number. • Your password must contain at least one of these special characters: !@#\$%^&*() Enter Your New Password:  Confirm Your New Password:                        |                     |
| Change Password  • Your password must be at least 9 characters long. • Your password must contain at least one upper case and one lower case character. • Your password must contain at least one number. • Your password must contain at least one of these special characters: !@#\$%^&*() Enter Your New Password: Confirm Your New Password: Submit Cancel           |                     |
| Change Password  Your password must be at least 9 characters long. Your password must contain at least one upper case and one lower case character. Your password must contain at least one number. Your password must contain at least one of these special characters: !@#\$%^&*() Enter Your New Password: Confirm Your New Password: Submit Cancel                   |                     |

After setup is complete, you are given the following Welcome page.

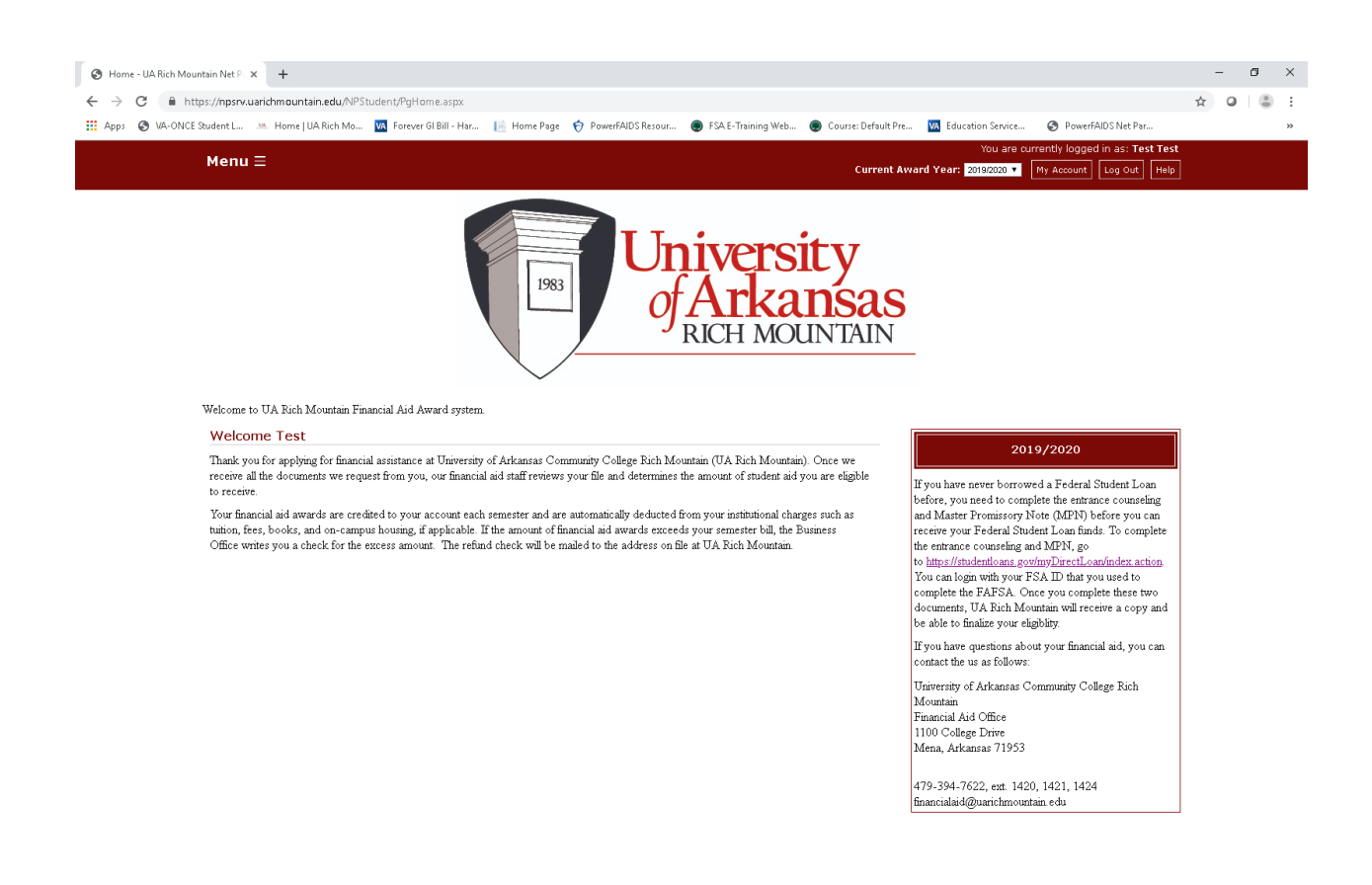

The College Board. PowerFAIDS® Net Partner Version 24.3

To access the Menu options, click the Menu on the screen and then you will see the below dropdown box with the following options:

- Documents & Messages
- Forms
- Awards
- Accept Awards
- Disbursements
- Lifetime Awards
- Loan History

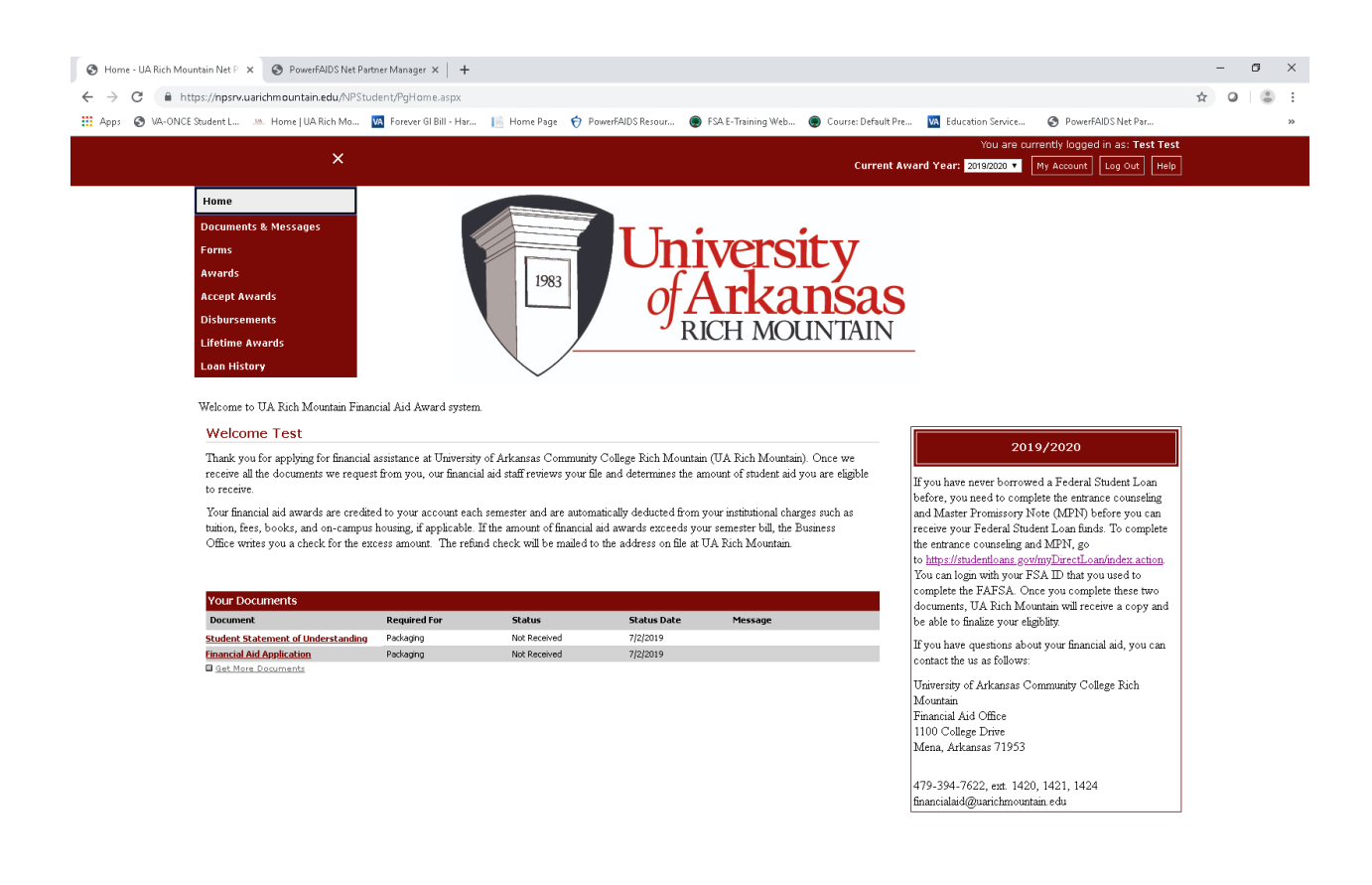

https://npsrv.uarichmountain.edu/NPStudent/PgHome.aspx

The following page will display if you are missing documents. It will display on the Main page as you login. If it does not, click on Menu and then Documents & Messages.

You can upload these documents once you complete them or mail them to the Financial Aid Office.

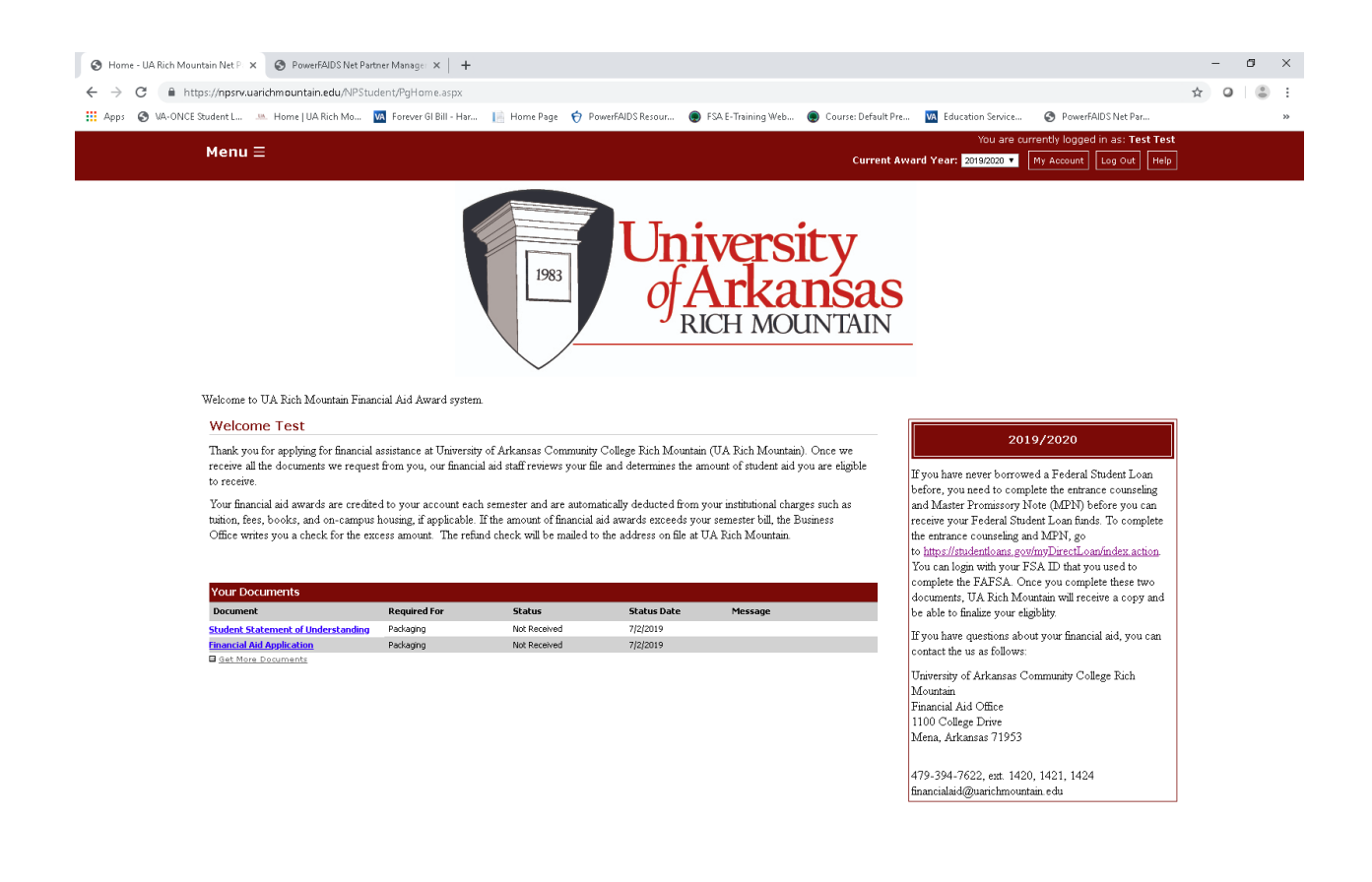

The College Board. PowerFAIDS® Net Partner Version 24.3

## Awards

To view the Awards offered to you and the Cost of Attendance, click on Menu and then click Awards. You will see an image similar to the below.

| Budget Category     Amount       Budget Category     Budget Category       Eres     \$585.00       Tuttion     \$1,079.00       Soom & Board     \$6,966.00       Stolsk & S.upplies     \$325.00       Total Direct Costs     \$8,955.00                                                                                                    | Amoun<br>\$4,500.0<br>\$2,556.0<br><b>\$7,056.0</b>  |  |  |  |                               |
|----------------------------------------------------------------------------------------------------|------------------------------------------------------|--|--|--|-------------------------------|
| Budget Category     Amount     Budget Category       ees     \$535.00     Other       uition     \$1,079.00     Transportation       oom & Board     \$6,966.00     Total Indirect Costs       otal Direct Costs     \$8,955.00                                                                                                    | Amour<br>\$4,500.1<br>\$2,556.0<br><b>\$7,056.0</b>  |  |  |  |                               |
| ees     \$585.00     Other       uition     \$1,079.00     Transportation       loom & Board     \$6,966.00     Total Indirect Costs       otal Direct Costs     \$8,955.00                                                                                                    | \$4,500.1<br>\$2,556.0<br><b>\$7,056.0</b>           |  |  |  |                               |
| uition     \$1,079.00     Transportation       soom & Board     \$6,966.00     Total Indirect Costs       looks & Supplies     \$325.00       otal Direct Costs     \$8,955.00                                                                                                    | \$2,556.0<br><b>\$7,056.</b> 0                       |  |  |  |                               |
| soom & Board     \$5,960.00       tooks & Supplies     \$325.00       otal Direct Costs     \$8,955.00                                                                                                    | \$7,056.0                                            |  |  |  |                               |
| looks & Supplies \$325.00<br>Total Direct Costs \$8,955.00<br>The following funds are available to you:                                                                                                    |                                                      |  |  |  |                               |
| Total Direct Costs     \$8,955.00                                                                                                    |                                                      |  |  |  |                               |
| The following funds are available to you:                                                                                                    |                                                      |  |  |  |                               |
|                                                                                                    |                                                      |  |  |  |                               |
| Your Resource Information                                                                                                    |                                                      |  |  |  |                               |
| Resources                                                                                                    | Amoun                                                |  |  |  |                               |
| tudent Contribution                                                                                                    | \$0.0                                                |  |  |  |                               |
| otal Resources                                                                                                    | \$0.0                                                |  |  |  |                               |
| amaining Need                                                                                                    | \$16.011.0                                           |  |  |  |                               |
|                                                                                                    | \$10,011.0                                           |  |  |  |                               |
| Fall 29 Spring 2020 Total<br>\$6,799.00 \$6,799.00 \$13,598.00                                                                                                    |                                                      |  |  |  |                               |
| Fall 19 Spring 2020 Total                                                                                                    |                                                      |  |  |  |                               |
| \$6,799.00 \$6,799.00 \$13,598.00                                                                                                    |                                                      |  |  |  |                               |
|                                                                                                    |                                                      |  |  |  |                               |
|                                                                                                    |                                                      |  |  |  |                               |
| i ne below are scholarsnips and grants offered to you for the academic year:                                                                                                    |                                                      |  |  |  |                               |
|                                                                                                    |                                                      |  |  |  |                               |
| stants and scholarships                                                                                                    |                                                      |  |  |  |                               |
| Award Fall 19 Spring 2020 Total Message Documents                                                                                                    |                                                      |  |  |  |                               |
| Status         Spring 2020         Total         Message         Documents           ederal Pell Grant         \$1,549.00         \$3,098.00         \$3,098.00         \$3,098.00         \$3,098.00         \$3,098.00         \$3,098.00         \$3,098.00         \$3,098.00         \$3,098.00         \$3,098.00         \$3,098.00         \$3,098.00         \$3,098.00         \$3,098.00         \$3,098.00         \$3,098.00         \$3,098.00         \$3,098.00         \$3,098.00         \$3,098.00         \$3,098.00         \$3,098.00         \$3,098.00         \$3,098.00         \$3,098.00         \$3,098.00         \$3,098.00         \$3,098.00         \$3,098.00         \$3,098.00         \$3,098.00         \$3,098.00         \$3,098.00         \$3,098.00         \$3,098.00         \$3,098.00         \$3,098.00         \$3,098.00         \$3,098.00         \$3,098.00         \$3,098.00         \$3,098.00         \$3,098.00         \$3,098.00         \$3,098.00         \$3,098.00         \$3,098.00         \$3,098.00         \$3,098.00         \$3,098.00         \$3,098.00         \$3,098.00         \$3,098.00         \$3,098.00         \$3,098.00         \$3,098.00         \$3,098.00         \$3,098.00         \$3,098.00         \$3,098.00         \$3,098.00         \$3,098.00         \$3,098.00         \$3,098.00         \$3,098.00         \$3,098.00         \$3,098.00         \$3,09                                                                                                    |                                                      |  |  |  |                               |
| Spring 2020         Total         Hessage         Documents           Award         Fall 19         Spring 2020         Total         Message         Documents           derail Pell Grant         \$1,549.00         \$1,549.00         \$3,098.00         \$3,098.00         \$3,098.00         \$3,098.00         \$3,098.00         \$3,098.00         \$3,098.00         \$3,098.00         \$3,098.00         \$3,098.00         \$3,098.00         \$3,098.00         \$3,098.00         \$3,098.00         \$3,098.00         \$3,098.00         \$3,098.00         \$3,098.00         \$3,098.00         \$3,098.00         \$3,098.00         \$3,098.00         \$3,098.00         \$3,098.00         \$3,098.00         \$3,098.00         \$3,098.00         \$3,098.00         \$3,098.00         \$3,098.00         \$3,098.00         \$3,098.00         \$3,098.00         \$3,098.00         \$3,098.00         \$3,098.00         \$3,098.00         \$3,098.00         \$3,098.00         \$3,098.00         \$3,098.00         \$3,098.00         \$3,098.00         \$3,098.00         \$3,098.00         \$3,098.00         \$3,098.00         \$3,098.00         \$3,098.00         \$3,098.00         \$3,098.00         \$3,098.00         \$3,098.00         \$3,098.00         \$3,098.00         \$3,098.00         \$3,098.00         \$3,098.00         \$3,098.00         \$3,098.00         \$3,098.00                                                                                                    |                                                      |  |  |  |                               |
| Grant Scholarships         Fall 19         Spring 2020         Total         Message         Documents           advard         \$1,549.00         \$1,549.00         \$3,098.00         \$3,098.00         \$3,098.00         \$3,098.00         \$3,098.00         \$3,098.00         \$3,098.00         \$3,098.00         \$3,098.00         \$3,098.00         \$3,098.00         \$3,098.00         \$3,098.00         \$3,098.00         \$3,098.00         \$3,098.00         \$3,098.00         \$3,098.00         \$3,098.00         \$3,098.00         \$3,098.00         \$3,098.00         \$3,098.00         \$3,098.00         \$3,098.00         \$3,098.00         \$3,098.00         \$3,098.00         \$3,098.00         \$3,098.00         \$3,098.00         \$3,098.00         \$3,098.00         \$3,098.00         \$3,098.00         \$3,098.00         \$3,098.00         \$3,098.00         \$3,098.00         \$3,098.00         \$3,098.00         \$3,098.00         \$3,098.00         \$3,098.00         \$3,098.00         \$3,098.00         \$3,098.00         \$3,098.00         \$3,098.00         \$3,098.00         \$3,098.00         \$3,098.00         \$3,098.00         \$3,098.00         \$3,098.00         \$3,098.00         \$3,098.00         \$3,098.00         \$3,098.00         \$3,098.00         \$3,098.00         \$3,098.00         \$3,098.00         \$3,098.00         \$3,098.00         \$3,098                                                                                                    |                                                      |  |  |  |                               |
| Grants and Scatolatistings         Fall 19         Spring 2020         Total         Message         Documents           aderal Pell Grant         \$1,549.00         \$1,549.00         \$3,098.00         \$3,098.00         \$3,098.00         \$3,098.00         \$3,098.00         \$3,098.00         \$3,098.00         \$3,098.00         \$3,098.00         \$3,098.00         \$3,098.00         \$3,098.00         \$3,098.00         \$3,098.00         \$3,098.00         \$3,098.00         \$3,098.00         \$3,098.00         \$3,098.00         \$3,098.00         \$3,098.00         \$3,098.00         \$3,098.00         \$3,098.00         \$3,098.00         \$3,098.00         \$3,098.00         \$3,098.00         \$3,098.00         \$3,098.00         \$3,098.00         \$3,098.00         \$3,098.00         \$3,098.00         \$3,098.00         \$3,098.00         \$3,098.00         \$3,098.00         \$3,098.00         \$3,098.00         \$3,098.00         \$3,098.00         \$3,098.00         \$3,098.00         \$3,098.00         \$3,098.00         \$3,098.00         \$3,098.00         \$3,098.00         \$3,098.00         \$3,098.00         \$3,098.00         \$3,098.00         \$3,098.00         \$3,098.00         \$3,098.00         \$3,098.00         \$3,098.00         \$3,098.00         \$3,098.00         \$3,098.00         \$3,098.00         \$3,098.00         \$3,098.00         \$3,098.00                                                                                                    |                                                      |  |  |  |                               |
| Scriptic Scriptic Scriptis Scriptice Scriptic Scriptic Scriptic Scriptic Scriptic Scriptic | -                                                    |  |  |  |                               |
| Graint Scholarships       Award     Fall 19     Spring 2020     Total     Message     Documents       defaal Pell Grant     \$1,549.00     \$1,549.00     \$3,098.00       fotal     \$1,549.00     \$3,098.00                                                                                                    | _                                                    |  |  |  |                               |
| Grains Scholarships       Award     Fall 19     Spring 2020     Total     Message     Documents       rederal Pell Grant     \$1,549.00     \$1,098.00     \$3,098.00     \$3,098.00         \$1,549.00     \$3,098.00     \$3,098.00                                                                                                    |                                                      |  |  |  |                               |
| Grain Scholarships         Award       Fall 19       Spring 2020       Total       Nessage       Documents         rederal Pell Grant       \$1,549.00       \$1,549.00       \$3,098.00       Image: Colspan="2">Colspan="2">Colspan="2"       Colspan="2"       Cols                                                                                                    | _                                                    |  |  |  |                               |
| Grains and Scholarships         Fail 19         Spring 2020         Total         Message         Documents           Award         \$1,549.00         \$1,549.00         \$3,098.00         Image: Spring 2020         Image: Spring 2020         Spring 2020         Sprin                                                                                                    |                                                      |  |  |  |                               |
| Grains Scholarships       Award     Fall 19     Spring 2020     Total     Message     Documents       Grain Pall Grant     \$1,549.00     \$1,549.00     \$3,098.00     Image: Colspan="4">Colspan="4">Colspan="4"                                                                                                    |                                                      |  |  |  |                               |
| Grain Scholarships         Documents         Award       Fall 19       Spring 2020       Total       Message       Documents         rederal Pell Grant       \$1,549.00       \$1,549.00       \$3,098.00       Image: Colspan="4">Colspan="4">Cost of Attendancee Image: Cost of Attendance Hinus Total Grants and Scholarships         S12,913.00       Che following loans are available to you. Please note this is a loan and it has to be paid back. You will need to accept/decline the below award.       Image: Colspan="4">Cost of Attendance Hinus Total Grants and Scholarships                                                                                                    | _                                                    |  |  |  |                               |
| Grain Scholarships         Award       Fall 19       Spring 2020       Total       Message       Documents         rederal Pell Grant       \$1,549.00       \$1,549.00       \$3,098.00       S3,098.00       S3,098.                                                                                                    | _                                                    |  |  |  |                               |
| Spring 2020 Total Message Documents         Award       Fall 19       Spring 2020       Total Message       Documents         detail Pell Grant       \$1,549.00       \$1,549.00       \$3,098.00       \$3,098.00         otal       \$1,549.00       \$1,549.00       \$3,098.00       \$3,098.00       \$3,098.00       \$3,098.00       \$3,098.00       \$3,098.00       \$3,098.00       \$3,098.00       \$3,098.00       \$3,098.00       \$3,098.00       \$3,098.00       \$3,098.00       \$3,098.00       \$3,098.00       \$3,098.00       \$3,098.00       \$3,098.00       \$3,098.00       \$3,098.00       \$3,098.00       \$3,098.00       \$3,098.00       \$3,098.00       \$3,098.00       \$3,098.00       \$3,098.00       \$3,098.00       \$3,098.00       \$3,098.00       \$3,098.00       \$3,098.00       \$3,098.00       \$3,098.00       \$3,098.00       \$3,098.00       \$3,098.00       \$3,098.00       \$3,098.00       \$3,098.00       \$3,098.00       \$3,098.00       \$3,098.00       \$3,098.00       \$3,098.00       \$3,098.00       \$3,098.00       \$3,098.00       \$3,098.00       \$3,098.00       \$3,098.00       \$3,098.00       \$3,098.00       \$3,098.00       \$3,098.00       \$3,098.00       \$3,098.00       \$3,098.00       \$3,098.00       \$3,098.00       \$3,098.00       \$3,098.00       \$3,098.00                                                                                                    |                                                      |  |  |  |                               |
| Grants and Scholarships         Award       Fall 19       Spring 2020       Total       Message       Documents         derail Pell Grant       \$1,549.00       \$1,549.00       \$3,098.00       st       st         otal       \$1,549.00       \$1,549.00       \$3,098.00       st       st       st         the following budget reflects your cost of attendance:                                                                                                    | essage                                               |  |  |  |                               |
| Spring 2020 Total Message Documents         Award       Fall 19       Spring 2020 Total Message       Documents         Award       Spring 2020 Total Message       Documents         Sti,549.00       \$1,549.00       \$3,098.00         Colspan="4">Spring 2020 \$3,098.00       Sti,549.00       Sti,549.00 <td colspan="4" sti,54<="" td=""><td>essage<br/>ick to View Hessage</td></td>                                                                                                    | <td>essage<br/>ick to View Hessage</td>              |  |  |  | essage<br>ick to View Hessage |
| Spring 2020 Total Message Documents         Award       Fall 19       Spring 2020 Total Message       Documents         Award       \$1,549.00       \$1,549.00       \$1,098.00       state       state </td <td>essage<br/>ick to View Hessage<br/>ick to View Hessage</td>                                                                                                    | essage<br>ick to View Hessage<br>ick to View Hessage |  |  |  |                               |

## Accept Awards

You will need to Accept or Decline the awards that you are offered. In order to do this, click on Menu and then click Awards. You will see image similar to below. You will need to click on Accept or Decline for each award.

You have the option on the Loans to accept/decline or reduce amounts offered.

| Menu <u>—</u>                                      |                                  |                     |                         | Current Award                  | Year: 2019/2020 V My Account | og Out Help |
|----------------------------------------------------|----------------------------------|---------------------|-------------------------|--------------------------------|------------------------------|-------------|
|                                                    | 1983                             | Uni<br>of A<br>R    | ivers<br>Arka<br>ICH MC | Sity<br>ansas<br>DUNTAIN       |                              |             |
| Welcome to UA Rich Mountain Financial Aid Awa      | rd system.                       |                     |                         |                                |                              |             |
|                                                    |                                  |                     |                         |                                |                              |             |
| We have completed our review of your financial aid | l application and are pleased to | offer you the follo | wing sources of a       | ssistance for this academic ye | ear:                         |             |
| Direct Costs                                       |                                  |                     | Indirect Cos            | ts                             |                              |             |
| Budget Category                                    |                                  | Amount              | Budget Category         |                                |                              | Amount      |
| Fees                                               |                                  | \$585.00            | Other                   |                                |                              | \$4,500.00  |
| Tuition                                            |                                  | \$1,079.00          | Transportation          |                                |                              | \$2,556.00  |
| Room & Board                                       |                                  | \$6,966.00          | Total Indirect Cost     | s                              |                              | \$7,056.00  |
| Books & Supplies                                   |                                  | \$325.00            |                         |                                |                              |             |
| Total Direct Costs                                 |                                  | \$8,955.00          |                         |                                |                              |             |
| Below are the resources available for the academic | year:                            |                     |                         |                                |                              |             |
| Your Resource Information                          |                                  |                     |                         |                                |                              |             |
| Resources                                          |                                  |                     |                         |                                |                              | Amount      |
| Student Contribution                               |                                  |                     |                         |                                |                              | \$0.00      |
| Total Resources                                    |                                  |                     |                         |                                |                              | \$0.00      |
| Remaining Need                                     |                                  |                     |                         |                                |                              | \$16,011.00 |
| Listed below are the awards offered for the academ | ic year:                         |                     |                         |                                |                              |             |
| Your Awards                                        |                                  |                     |                         |                                |                              |             |
| Award                                              | Fall 19                          | Spring 2020         | Total                   | Message                        | Status                       |             |
| Federal Pell Grant                                 | \$1,549.00                       | \$1,549.00          | \$3,098.00              |                                | Accepted                     |             |
| Federal Direct Subsidized Loan                     | 2250                             | 2250                | \$4,500.00              | Click to View Message          | Pending <b>v</b>             |             |
| Federal Direct Unsubsidized Loan                   | 3000                             | 3000                | \$6,000.00              | Click to View Message          | Pending T                    |             |
| Total                                              | \$6,799.00                       | \$6,799.00          | \$13,598.00             |                                | Decline All Accept All       |             |
| 4                                                  |                                  |                     |                         |                                |                              | Þ           |
|                                                    |                                  |                     |                         |                                |                              | Submit      |
|                                                    |                                  |                     |                         |                                |                              |             |

If you have questions about this process or your financial aid that is available, please contact the Financial Aid Office at:

Email: <u>financialaid@uarichmountain.edu</u>

Phone: 479-394-7622 ext. 1420, 1421, or 1424

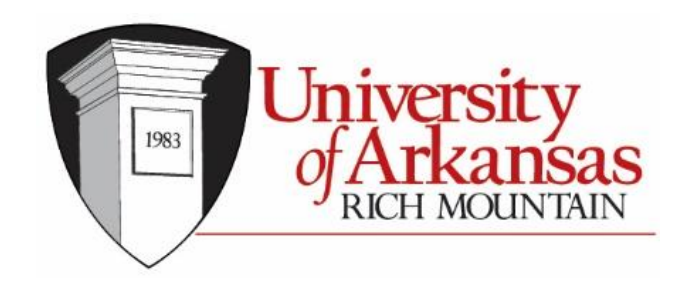